# Microsoft. Virtual Labs

Using System Image Manager to Automate Windows Vista Installations

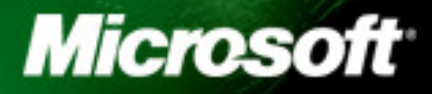

# **Table of Contents**

| Using System Image Manager to Automate Windows Vista Installations                           | 1  |
|----------------------------------------------------------------------------------------------|----|
| Exercise 1 Creation of support infrastructure                                                | 2  |
| Exercise 2 Using Windows System Image Manager to create a simple Unattend.XML answer file    | .4 |
| Exercise 3 Using Windows System Image Manager to create an advanced Unattend.XML answer file | .7 |

# Using System Image Manager to Automate Windows Vista Installations

|                                        | After completing this lab, you will be better able to:                                                                                                    |
|----------------------------------------|----------------------------------------------------------------------------------------------------|
| Objectives                             | <ul> <li>Use Windows System Image Manager to create a distribution share</li> </ul>                                                                                                    |
|                                        | <ul> <li>Use Windows System Image Manager to create a simple Unattend.XML file</li> </ul>                                                                                                    |
|                                        | <ul> <li>Use Windows System Image Manager to create an advanced<br/>Unattend.XML file</li> </ul>                                                                                                    |
|                                        | <ul> <li>Perform an unattended installation of Windows Vista</li> </ul>                                                                                                    |
| Scenario                               | Your organization has standardized on Windows Vista as its desktop platform.<br>You are responsible for creating a standard image that will be distributed to all<br>clients. Once you have created the standard image it will be given to the<br>distribution team who will be responsible for its deployment via a variety of<br>methods including Windows Deployment Services (WDS), Image Based Setups<br>(IBS), network & CD/DVD based installations. |
| Prerequisites                          | <ul><li>You should be familiar with the following products or technologies before you begin this lab.</li><li>Familiarity with Business Desktop Deployment</li></ul>                                                                                                    |
| Estimated Time to<br>Complete This Lab | 60 Minutes                                                                                                    |
| Computer used in this Lab              | DC1 - Domain Controller running Server 2003, Windows AIK,<br>WDS                                                                                                    |

## Exercise 1 Creation of support infrastructure

#### Scenario

In this exercise you will use Windows System Image Manager (WSIM) to create a distribution share and then populate it with the support files required to perform a customized installation. The machine that will act as the distribution server has Windows Server 2003 R2 installed and has been configured as a Domain Controller. The WSIM is included in the Windows Automated Installation Kit (WAIK)

| Tasks                                                                                          | Detailed Steps                                                                                                    |
|------------------------------------------------------------------------------------------------|----------------------------------------------------------------------------------------------------|
| 1. Install the Windows<br>Automated<br>Installation Kit                                        | <b>Note:</b> The Windows System Image Manager tool is included in the Windows<br>Automated Installation Kit (Windows AIK). In this task you will use the WSIM to<br>create a distribution share that will be used to store the additional components that<br>will be installed as part of the automated installation of Windows Vista                                                                                                    |
| <i>Note: DC1</i> is initially logged on with the                                               | a. On the Start menu, click All Programs, then click Microsoft Windows AIK, and then click Windows System Image Manager.                                                                                                    |
| following credentials:<br>Domain: <b>Contoso</b>                                               | <b>b.</b> From the <b>Windows System Image Manager</b> (WSIM) console, right click <b>Select a Distribution Share</b> and then click <b>Create Distribution Share</b> .                                                                                                    |
| Username: Administrator<br>Password: <b>P@ssw0rd</b>                                           | <ul> <li>c. In the Create a Distribution Share dialog box, enter</li> <li>E:\Sources\Distributionshare and click Open.</li> </ul>                                                                                                    |
|                                                                                                | <b>d.</b> Expand the <b>E:\Sources\Distributionshare</b> entry in the <b>Distribution Share</b> pane and confirm that the following folders have been created:                                                                                                    |
|                                                                                                | \$OEM\$ Folders<br>Out-of-Box Drivers<br>Packages                                                                                                    |
|                                                                                                | <i>Note:</i> WSIM requires at least one of the above folders to be present in order to recognize a folder as a valid distribution share.                                                                                                    |
| 2. Populate the<br>Distribution Share<br>with Windows Vista<br>build images &<br>support files | <b>Note:</b> Now that you have created the basic distribution share structure, you need to populate it with the Windows Vista source files and the support files that you will use as part of the build process. For this task, a 3 <sup>rd</sup> party driver and a hotfix will be added to the distribution share. In a later task, you will modify the answer file to include these items. Once the Distribution share has been populated, you will enable it as a network share and then open it using WSIM, |
|                                                                                                | a. Using Windows Explorer create a folder named E:\DistributionShare then copy the contents of the E:\Sources\distributionshare folder to E:\DistributionShare                                                                                                    |
|                                                                                                | <ul> <li>b. Using Windows Explorer copy the contents of the E:\sources\Out-of-Box<br/>drivers folder to E:\DistributionShare\Out-of-Box Drivers</li> </ul>                                                                                                    |
|                                                                                                | <ul> <li>c. Using Windows Explorer copy the contents of the E:\sources\Packages folder to</li> <li>E:\DistributionShare\Packages</li> </ul>                                                                                                    |
|                                                                                                | <ul> <li>d. Using Windows Explorer share the E:\DistributionShare\ folder as Build\$<br/>leaving the permissions at their default values. Close Windows Explorer.</li> </ul>                                                                                                    |
|                                                                                                | e. From the Windows System Image Manager console, click File then Close Distribution Share                                                                                                    |
|                                                                                                | f. From the Windows System Image Manager console, click File then Select<br>Distribution Share, then enter \\dc1\build\$ and click Open.                                                                                                    |

| Tasks | Detailed Steps                                                                                                    |
|-------|----------------------------------------------------------------------------------------------------|
|       | <i>Note:</i> Step <i>f</i> is performed so that WSIM will populate the answer file with the network path for drivers & packages that are added to the build. The share was created as a hidden share (build\$) to minimize the likelihood of network users browsing to the share. |

### Exercise 2 Using Windows System Image Manager to create a simple Unattend.XML answer file

#### Scenario

In this exercise you will use Windows System Image Manager (WSIM) to create a simple unattend.xml file that could be used to perform a basic Windows Vista installation. This file will include the minimum responses required to install Windows Vista but will not install additional applications, perform custom actions or include 3<sup>rd</sup> party driver paths.

The screenshot below identifies the different screen elements that make up the WSIM tool. As you progress through the lab, this can be used to identify the different panes that are referenced in each step.

| di Windows System Image Manager                           |                                      |                         |
|-----------------------------------------------------------|--------------------------------------|-------------------------|
| Ele Edit Insert Iools Help                                |                                      |                         |
|                                                           |                                      |                         |
| Distribution Share<br>Select a Distribution Share         | Answer File                          | Properties              |
| Distribution Share<br>Pane                                | Answer File<br>Pane                  | Properties Pane         |
| Windows Image<br>— Select a Windows Image or Catalog file | •                                    | No available properties |
| Windows Image<br>Pane                                     |                                      |                         |
|                                                           | Messages                             |                         |
|                                                           | XML (0) Validation Configuration Set |                         |
|                                                           | Description                          | Location                |
|                                                           | Messages Pane                        | •                       |

| Tasks                                                                                     | Detailed Steps                                                                                                    |
|-------------------------------------------------------------------------------------------|----------------------------------------------------------------------------------------------------|
| 1. Using Windows<br>System Image<br>Manager to create<br>and customize an<br>unattend.xml | <b>Note:</b> Now that the core support components have been created in the environment, you will use WSIM to create an answer file. For Windows Vista, the multiple answer files that were used in Windows XP have been replaced by a single XML file. While it is possible to use a text editor such as Notepad to create the XML file, WSIM ensures that the answer file is formatted correctly and will validate it to ensure that all entries have values as appropriate. |
|                                                                                           | a. In the Microsoft System Image Manager Window, click File, and then click New Answer File, when prompted to open a Windows image, click Yes.                                                                                                    |
|                                                                                           | <b>b.</b> In the <b>Select a Windows image</b> dialogue box, browse to <b>E:\Sources\install.wim</b> and click <b>Open</b> .                                                                                                    |
|                                                                                           | c. In the Windows System Image Manager pop up question box, click Yes to create a new catalog file. This process will take approximately two minutes.                                                                                                    |

| Tasks Detailed Step |                                         | Detailed Steps                                                                                                    |                                                                                              |
|---------------------|-----------------------------------------|----------------------------------------------------------------------------------------------------|----------------------------------------------------------------------------------------------|
| 2.                  | Create a 12Gb Disk<br>Partition         | <i>Note:</i> Now that the basic create a 12Gb partition in                                                                                                    | XML file has been created, you will modify the answer to nto which to install Vista          |
|                     |                                         | a. In the Windows Image pane, expand Windows Vista<br>ENTERPRISE\Components\ x86_Microsoft-Windows-<br>Setup_6.0.5384.4_neutral\DiskConfiguration.                                                                                                    |                                                                                              |
|                     |                                         | <b>b.</b> Right-Click <b>Disk</b> and                                                                                                    | select Add Setting to Pass 1 windowsPE                                                       |
|                     |                                         | <ul><li>c. In the Answer File pane, select Disk then in the Disk Properties pane enter the following values:</li></ul>                                                                                                    |                                                                                              |
|                     |                                         | DiskID                                                                                                    | 0                                                                                            |
|                     |                                         | WillWipeDisk                                                                                                    | true                                                                                         |
|                     |                                         | d. In the Answer File pa<br>click Insert New Cre                                                                                                    | ane, expand <b>Disk</b> and then right click <b>CreatePartitions</b> and <b>atePartition</b> |
|                     |                                         | e. In the CreatePartition                                                                                                    | <b>n Properties</b> pane enter the following values:                                         |
|                     |                                         | Order                                                                                                    | 1                                                                                            |
|                     |                                         | Size                                                                                                    | 12000<br>Primory                                                                             |
|                     |                                         | Note: 12Gh is heing used                                                                                                    | due to the size of the virtual disks in use                                                  |
| 3.                  | Format the new                          | Note: Now that the partition has been quested you will exact an entry that will                                                                                                    |                                                                                              |
|                     | partition with NTFS                     | format it and assign it a d                                                                                                    | Irive letter.                                                                                |
|                     | and assign a drive<br>letter & label    | a. In the Answer File pa<br>ModifyPartition                                                                                                    | ane, right click ModifyPartitions and click Insert New                                       |
|                     |                                         | <b>b.</b> In the <b>ModifyPartitic</b>                                                                                                    | <b>on</b> Properties pane enter the following values:                                        |
|                     |                                         | Active                                                                                                    | true                                                                                         |
|                     |                                         | Extend                                                                                                    | false                                                                                        |
|                     |                                         | Format                                                                                                    | NTFS                                                                                         |
|                     |                                         | Label<br>Letter                                                                                                    | vista<br>C                                                                                   |
|                     |                                         | Order                                                                                                    | 1                                                                                            |
|                     |                                         | PartitionID                                                                                                    | 1                                                                                            |
| 4.                  | Specify the location to install Windows | <i>Note:</i> With the partition c<br>Windows Vista will be ins                                                                                                    | created & formatted, an entry is now required so that stalled to the newly created drive.    |
|                     |                                         | a. In the Windows Imag<br>Setup_6.0.5384.4_ne                                                                                                    | ge pane, expand Components\x86_Microsoft-Windows-<br>utral\ImageInstall\OSImage.             |
|                     |                                         | <b>b.</b> Right click <b>InstallTo</b>                                                                                                    | and select Add Setting to Pass 1 windowsPE                                                   |
|                     |                                         | c. In the InstallTo Prope                                                                                                    | erties pane enter the following values:                                                      |
|                     |                                         | DiskID<br>Portition ID                                                                                                    | 0                                                                                            |
| F                   | Enter an eleter ('s a                   |                                                                                                    |                                                                                              |
| 5.                  | data, computername<br>and product key   | <b>Note:</b> The basic goal of creating an answer file is to minimize the interaction required to install Windows. In this step you will create entries for the user name, organization name, computer name and the product key that will be used by the setup process. |                                                                                              |
|                     |                                         | a. In the Windows Imag<br>Setup_6.0.5384.4n                                                                                                    | ge pane, expand Components, x86_Microsoft-Windows-<br>eutral                                 |
|                     |                                         | b. Right click UserData                                                                                                    | and select Add Setting to Pass 1 windowsPE                                                   |

| Tasks     Detailed Steps                                |                                                                                                    |  |
|---------------------------------------------------------|----------------------------------------------------------------------------------------------------|--|
|                                                         | c. In the UserData Properties pane enter the following values:                                                                                                    |  |
|                                                         | AcceptEulatrueFullNameNorthern SalesOrganizationNorthWind Tradersd.In the Answer File pane, expand UserData, and then select ProductKeye.In the ProductKey Properties pane enter the following values:                                                                                                    |  |
|                                                         | Key XXX-ABCD-DEFGH-12345-VWXYZ<br>WillShowUI OnError                                                                                                    |  |
| 6. Assign a Password to<br>the Default<br>Administrator | <b>Note:</b> As part of the basic security practices for your organization, all machines must have a complex password assigned to the local administrator account. In this task you will assign a password to the administrator account.                                                                                                    |  |
| Account                                                 | a. In the Windows Image pane, expand x86_Microsoft-Windows-Shell-<br>Setup_6.0.5384.4_neutral. Right-click UserAccounts and select Add Setting to<br>Pass 7 oobeSystem                                                                                                    |  |
|                                                         | b. In the Answer File section, expand UserAccounts, and then select<br>AdministratorPassword                                                                                                    |  |
|                                                         | <ul> <li>c. In the UserAccount Properties pane, next to AdministratorPassword enter<br/>P@ssw0rd.</li> </ul>                                                                                                    |  |
|                                                         | <i>Note:</i> Windows System Image Manager will encrypt the Administrator's password in the unattend.XML file We will look at the encrypted password in an upcoming exercise.                                                                                                    |  |
|                                                         | d. Under the Answer File pane, right-click DomainAccounts and then click delete.                                                                                                    |  |
|                                                         | e. Right-click LocalAccounts and then click Delete. These sections are used to add Domain User Accounts and Local User Accounts into the User Profiles sections of Windows Vista after the completed installation. We will not be using these sections in this lab.                                                                                                    |  |
| 7. Generate and<br>Validate the Answer<br>File.XML      | <b>Note:</b> You have now entered the basic settings required to perform an unattended setup of Windows Vista. WSIM will now be used to validate the file. Validation confirms that the settings present in the file can be applied to the Windows image for which the answer file has been built.                                                                                                    |  |
|                                                         | a. On the WSIM menu bar, select <b>Tools</b> , <b>Validate Answer File</b> , then confirm that the <b>No warnings or errors</b> message is displayed in the <b>Messages</b> pane.                                                                                                    |  |
|                                                         | <ul><li>b. On the File menu, select Save Answer File. In the File name box type C:\unattend. Then click Save.</li></ul>                                                                                                    |  |
|                                                         | c. Close Windows System Image Manager. Open C:\unattend XML using<br>Notepad and view its contents. As the answer file is stored as standard XML file,<br>any editor capable of saving files in plain text can be used to manipulate and create<br>answer files. While it is possible to use of text editors, it is recommended that<br>WSIM be used as it will validate the structure of the file and confirm that all<br>entries have values where required. |  |
|                                                         | <i>Note:</i> Scroll down to the section marked <i><useraccounts></useraccounts></i> and notice the line beneath <i><administratorpassword></administratorpassword></i> has a value of a very long string. This is the administrator's password, encrypted. Notice the line beneath this password reads <i><plaintext>False</plaintext></i> .                                                                                                    |  |
|                                                         | d. After viewing the unattend.XML file, close Notepad, and close Windows Explorer.                                                                                                    |  |
|                                                         | Note: Do not save any changes that you may have inadvertently made.                                                                                                    |  |

### Exercise 3 Using Windows System Image Manager to create an advanced Unattend.XML answer file

#### Scenario

In this exercise you will use Windows System Image Manager (WSIM) to further extend the simple unattend.xml file created in the previous exercise so that it will remove the standard games that ship with Vista, install a hotfix, place a custom item in the Internet Explorer Favorites, modify the Internet Explorer Home page, execute a custom command and specify a path to locate 3<sup>rd</sup> party drivers

| Tasks                                                                                             |                                                                                               | Detailed Steps                                                                                                    |                                                                                                    |
|---------------------------------------------------------------------------------------------------|-----------------------------------------------------------------------------------------------|----------------------------------------------------------------------------------------------------|----------------------------------------------------------------------------------------------------|
| 1.                                                                                                | Using Windows<br>System Image<br>Manager to open and<br>customize an existing<br>unattend.xml | <b>Note:</b> After reviewing the results of an installation performed using the answer file you created in the previous exercise, you have decided to further customize the build. In order to do this you will use WSIM to open the existing answer file and then through the addition of additional entries, modify the standard installation to reflect the needs of your organization. |                                                                                                    |
|                                                                                                   |                                                                                               | a. On the Start menu, click All Prog<br>System Image Manager                                                                                                    | rams, Microsoft Windows AIK, Windows                                                                                                    |
|                                                                                                   |                                                                                               | b. In the Microsoft Image Manager<br>Answer File, then select C:\Unatt                                                                                                    | Window, click File, and then click Open end.xml, and click Open                                                                                                    |
| 2. Customize the<br>installations by<br>disabling the<br>standard games that<br>are included in a |                                                                                               | nuested that machines deployed in her area do<br>nes as she has noticed a number of staff using<br>f time. In order to meet this requirement, you<br>ws Foundation Package so that the games are                                                                                                    |                                                                                                    |
|                                                                                                   | standard installation.                                                                        | a. In the Windows Image pane, expa<br>ENTERPRISE\Packages\Founda                                                                                                    | nd Windows Vista<br>htion.                                                                                                    |
|                                                                                                   |                                                                                               | <ul> <li>B. Right-click x86_Microsoft-Window<br/>select Add to Answer File.</li> </ul>                                                                                                    | ows-Foundation-Package_6.0.5384.4_ and                                                                                                    |
|                                                                                                   |                                                                                               | c. In the Windows Foundation Prop<br>the following Values:                                                                                                    | perties pane, expand Inbox Games and ensure                                                                                                    |
|                                                                                                   |                                                                                               | Chess                                                                                                    | Disabled                                                                                                    |
|                                                                                                   |                                                                                               | FreeCell                                                                                                    | Disabled                                                                                                    |
|                                                                                                   |                                                                                               | Hearts                                                                                                    | Disabled                                                                                                    |
|                                                                                                   |                                                                                               | InboxGames                                                                                                    | Disabled                                                                                                    |
|                                                                                                   |                                                                                               | Minesweeper                                                                                                    | Disabled                                                                                                    |
|                                                                                                   |                                                                                               | PurblePlace<br>Shonghoi                                                                                                    | Disabled                                                                                                    |
|                                                                                                   |                                                                                               | Shanghar                                                                                                    | Disabled                                                                                                    |
|                                                                                                   |                                                                                               | Solitaire<br>SpidorSolitaire                                                                                                    | Disabled<br>Disabled                                                                                                    |
|                                                                                                   | t 11 ord                                                                                      | spidersontaire                                                                                                    |                                                                                                    |
| 3.                                                                                                | Add 3 <sup>rd</sup> party drivers<br>to the Vista<br>installation                             | Note: As part of the Windows Vista De<br>number of new laptops from prospectiv<br>are preproduction samples that includ<br>vendors have provided you with a driv<br>standard Windows Vista build.                                                                                                    | eployment project, you have been evaluating a<br>we vendors. Some of the laptops provided to you<br>e a new type of wireless network card. The<br>er for these cards as they are not included in the |

| Tasks                                                       |                                                                        | Detailed Steps                                                                                                    |  |
|-------------------------------------------------------------|------------------------------------------------------------------------|----------------------------------------------------------------------------------------------------|--|
|                                                             |                                                                        | In this task, you add an entry to the answer file so that Windows setup will query the distribution share when it is attempting to locate drivers for new hardware.                                                                                                    |  |
|                                                             |                                                                        | <ul> <li>a. In the Distribution Share pane, expand the \\dc1\build\$ node then right click on Out-of-Box Drivers and click Add Driver Path to Pass 5 auditSystem</li> </ul>                                                                                                    |  |
|                                                             |                                                                        | <b>Note:</b> The wireless driver has already been placed into this folder. If the drivers are also required during the initial WinPE boot, repeat the above step and add the setting to <b>Pass 1 windowsPE</b>                                                                                                    |  |
| 4. Customize the<br>installation of<br>Internet Explorer to |                                                                        | <b>Note:</b> The next task on your list of customizations is to set the default home page for<br>Internet Explorer to be your corporate website and to create a favorite for the<br>Windows Vista webpage.                                                                                                    |  |
|                                                             | add a Home Page<br>and a Favorites Link                                | a. In the Windows Image pane, expand Windows Vista<br>ENTERPRISE\Components\x86_Microsoft-Windows-IE-<br>InternetExplorer_6.0.5384.4_nuetral.                                                                                                    |  |
|                                                             |                                                                        | b. Right-Click x86_Microsoft-Windows-InternetExplorer_6.0.5384.4_nuetral and select Add Setting to Pass 4 specialize.                                                                                                    |  |
|                                                             |                                                                        | c. In the Microsoft-Windows-IE-InternetExplorer Properties pane enter the following values:                                                                                                    |  |
|                                                             |                                                                        | Home_Pagehttp://www.nwtraders.comCompanyNameNorthWind TradersIEWelcomeMSGfalse                                                                                                    |  |
|                                                             |                                                                        | <i>Note:</i> If these values are grayed out and cannot be changed, then expand<br><i>x86_Microsoft-Windows-IE-InternetExplorer_6.0.5384.4_nuetral</i> in the Answer File section                                                                                                    |  |
|                                                             |                                                                        | d. In the Answer File pane, expand 4 specialize, x86_Microsoft, FavoritesList                                                                                                    |  |
|                                                             |                                                                        | e. Right click FavoritesList and click Insert New FavoriteItem                                                                                                    |  |
|                                                             |                                                                        | <b>f.</b> In the <b>FavoritesList Properties</b> pane enter the following values:                                                                                                    |  |
|                                                             |                                                                        | FavTitleMicrosoft Windows VistaFavURLhttp://www.windowsvista.com                                                                                                    |  |
| 5.                                                          | Add hotfixes to the<br>Vista installation                              | <b>Note:</b> Maintaining a secure baseline for all the machines in your environment is an essential component of your organizations security strategy. An essential part of the secure baseline is that all machines have the appropriate hotfixes installed. In this task, you will modify the answer file so that the hotfix that you added to the distribution share in an earlier task is now installed as part of the build process. |  |
|                                                             |                                                                        | a. In the Distribution Share pane, expand the \\dc1\build\$\Packages node then right click on Hotfix and click Add to Answer File                                                                                                    |  |
| 6.                                                          | Add a Command to<br>run defrag.exe the<br>first time a user logs<br>on | <b>Note:</b> The final customization that you will perform is to automatically launch the disk defragmentation tool the first time a user logs on. In this task, you are going to populate an entry for the <b>oobeSystem</b> . OOBE is an acronym for <b>Out Of the Box Experience</b> and refers to the processes that are launched the first time a user logs on to workstation after it has been built.                               |  |
|                                                             |                                                                        | a. On the Insert menu, expand Synchronous Command then click Pass 7 oobeSystem                                                                                                    |  |
|                                                             |                                                                        | <b>b.</b> In the <b>Create Synchronous Command</b> dialogue box, type <b>defrag.exe</b> and then click <b>OK</b> .                                                                                                    |  |
| 7.                                                          | Generate and Validate the Answer                                       | <i>Note:</i> With the addition of the additional settings to the answer file, you want to confirm that the answer file is still valid. In a repeat of the earlier task where you                                                                                                    |  |

| Tasks    | Detailed Steps                                                                                                    |
|----------|----------------------------------------------------------------------------------------------------|
| File.XML | validated the basic answer file, you will now use WSIM to validate the file.                                                                                                    |
|          | Note: This exercise has been deliberately written so that the file will fail validation.                                                                                                    |
|          | <ul> <li>a. On the WSIM menu bar, select Tools, Validate Answer File. Then monitor the Messages pane for errors. A couple of errors and warnings will be generated. Double-click on the error that says The key FavID of list FavoriteItem must have a value. In the Properties section, enter 1 as the value.</li> </ul> |
|          | <ul> <li>b. In the Messages section double-click the error that reads Configure action specified for the package but no Windows features have been selected. This is because we added the package to verify games have been disabled, but did not modify any properties.</li> </ul>                                       |
|          | c. In the <b>Answer File</b> section, right-click <b>Foundation</b> and then click <b>delete</b> . Click <b>Yes</b> to confim.                                                                                                    |
|          | <ul> <li>d. In the Answer File pane, expand Components, 5 auditSystem, x86_Microsoft-Windows,DriverPaths, PathAndCredentials, and click Credentials.</li> </ul>                                                                                                    |
|          | e. In the <b>Credentials</b> Properties pane, enter the following values:                                                                                                    |
|          | Domain: Contoso<br>Deceivend: D@ccw@rd                                                                                                    |
|          | Username: Administrator                                                                                                    |
|          | f. On the WSIM menu bar, select Tools, Validate Answer File, then confirm that<br>the No error messages are displayed in the Messages pane. You will see a few<br>warnings because we did not modify every property of every item added.                                                                                  |
|          | <ul><li>g. On the File menu, select Save Answer File As. In the File name box type C:\advunattend. Then click Save.</li></ul>                                                                                                    |
|          | <b>Note:</b> You would normally name this answer file <b>autounattend.xml</b> . When you put the Windows Vista DVD in your DVD–ROM drive, it will automatically look for a file called autounattend.xml in all media and removable media. If you call it anything else, you will have to point to it during installation. |
|          | h. Close Windows System Image Manager.                                                                                                    |